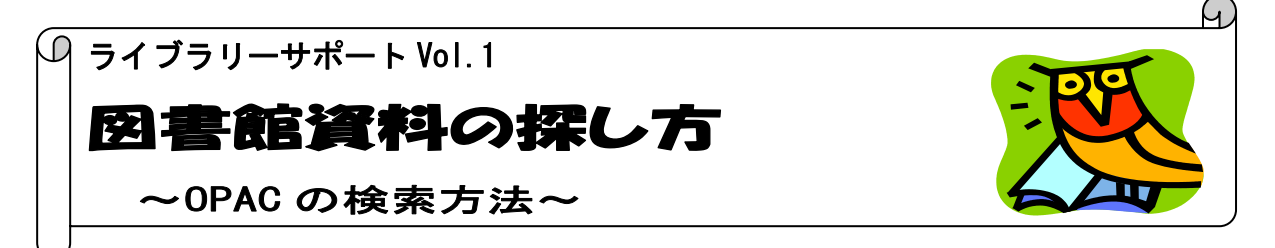

図書館の資料を探したいときは、蔵書検索(OPAC)を利用します。OPAC は図書館のホームページ から利用できます。

入り方

蔵書検索(OPAC) <u>http://library.nuhw.ac.jp/opac/opac\_search/</u>

大学図書館トップページ <u>http://www.nuhw.ac.jp/~library/</u>

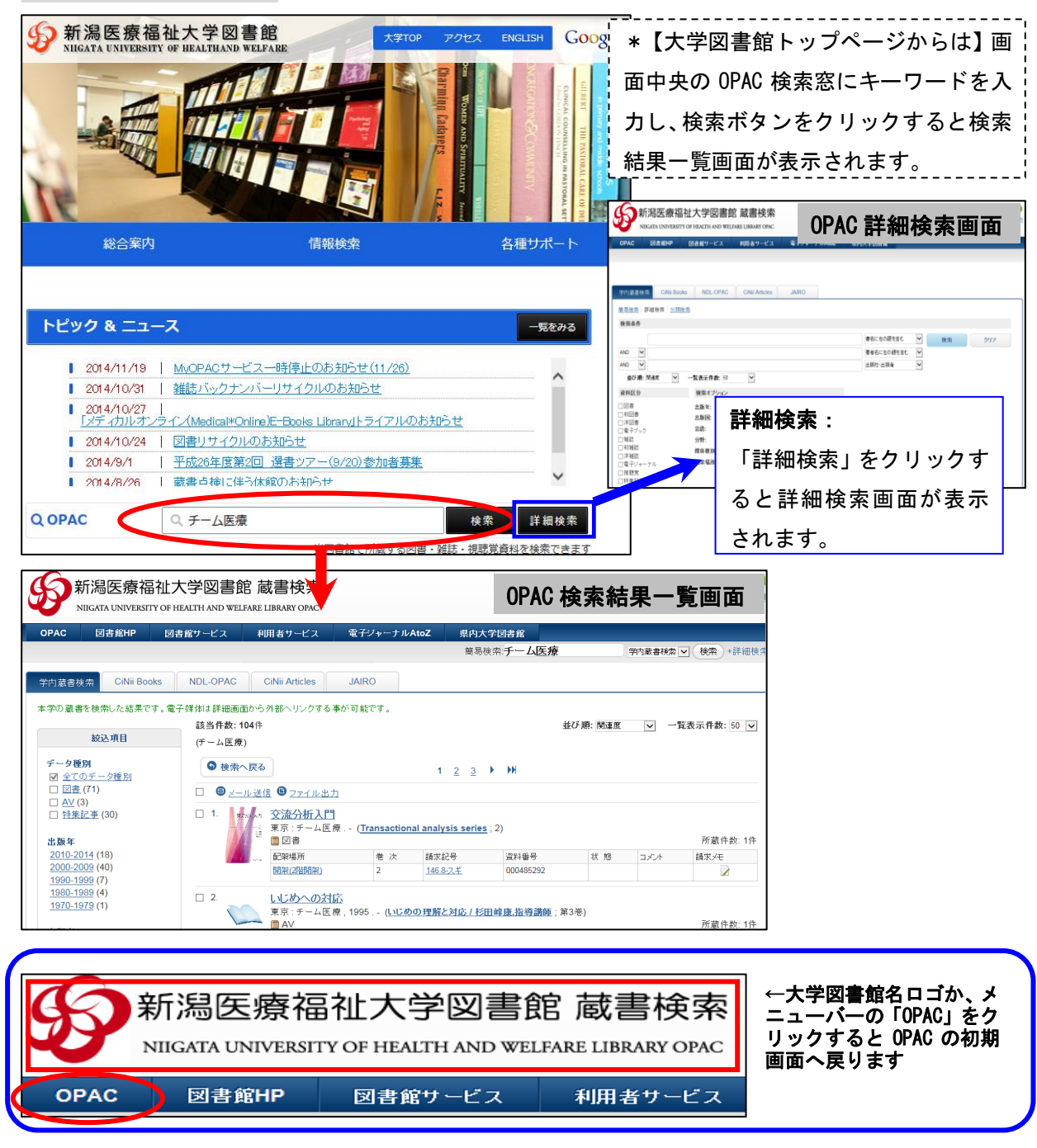

図書を検索してみよう 【キーワード】「チーム医療」

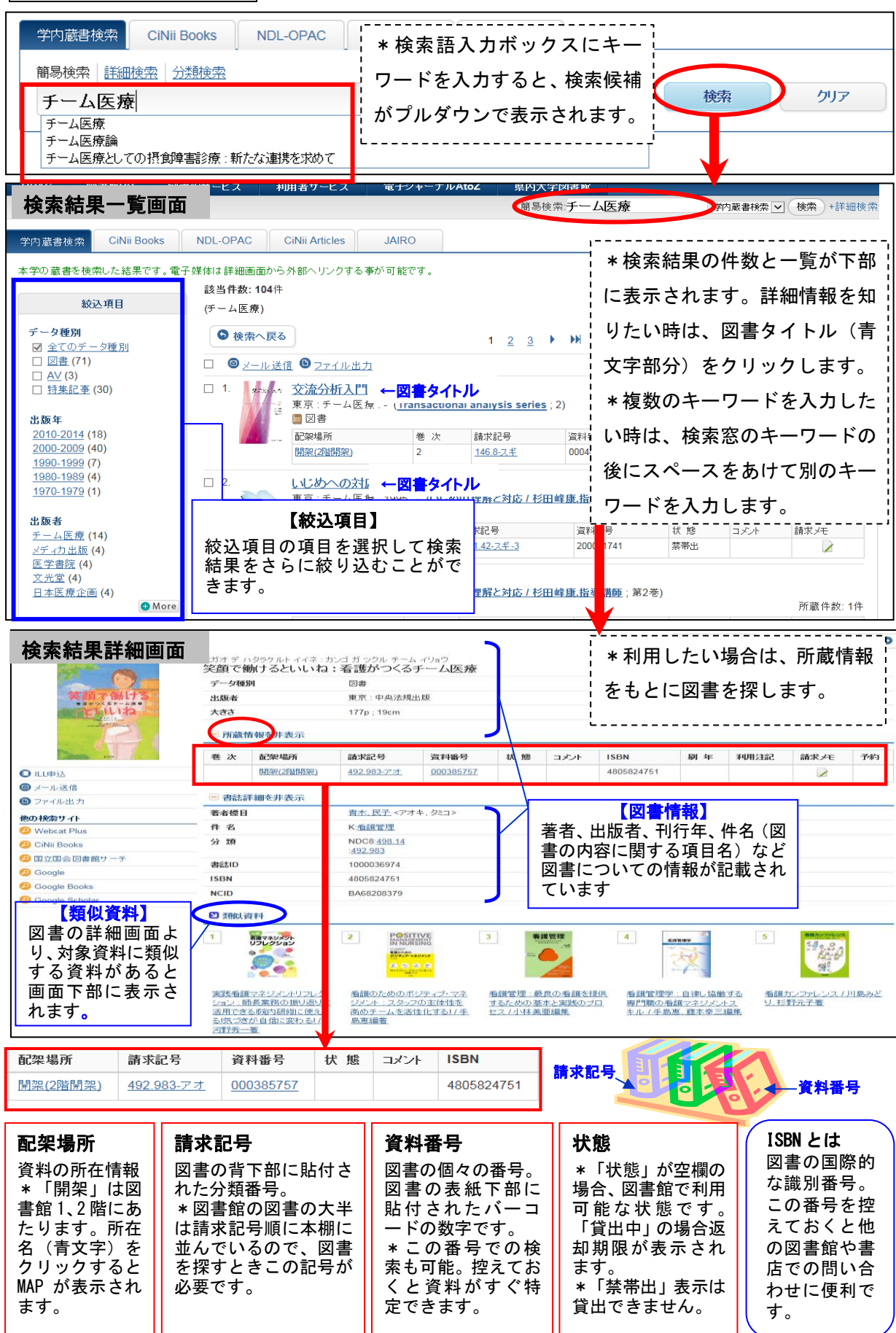

# 貸出中図書の予約のしかた

OPAC から貸出中資料の予約ができます。

|                                                                                                    |                                                                                                    |                                 |                           |                            |                                                                                                    | <b>±</b> *                     | $\sim$ | 法责约                                                                                                    | き 里 ― 🖻                                                                                                    | ह का क                                                            | -<br>-<br>-                                                                                                    | こ(+3                                                                                                    | 5 \$ 5                                                          | 壬結                                                                                                   | き1+・                                                                                                    | でキ                                                                                                    | * = +                                                                                                    | + 4 .                                                                                                    |            |
|----------------------------------------------------------------------------------------------------|----------------------------------------------------------------------------------------------------|---------------------------------|---------------------------|----------------------------|----------------------------------------------------------------------------------------------------|--------------------------------|--------|----------------------------------------------------------------------------------------------------|----------------------------------------------------------------------------------------------------|-------------------------------------------------------------------|----------------------------------------------------------------------------------------------------|----------------------------------------------------------------------------------------------------|-----------------------------------------------------------------|----------------------------------------------------------------------------------------------------|----------------------------------------------------------------------------------------------------|----------------------------------------------------------------------------------------------------|----------------------------------------------------------------------------------------------------|----------------------------------------------------------------------------------------------------|------------|
| 検索結果一覧に戻る                                                                                                    |                                                                                                    |                                 |                           |                            |                                                                                                    | <u>ተን</u>                      | ~1     | 犬术不                                                                                                    | □木 ̄툇<br>,                                                                                                    | 四回                                                                | ۱۰ <sub>۱</sub>                                                                                                    | ר או כי<br>ני או כי                                                                                                    | ~ 市ソ                                                            | 一初乙                                                                                                  | G 19                                                                                                    | C a                                                                                                    | : L                                                                                                    |                                                                                                    |            |
| Va                                                                                                    | ヨクワカル                                                                                                    | レソッロンノ力<br>レ <b>ス ☆</b> ごう 一    | 牛力タ                       | <u>_</u>                   | ا<br>ا<br>نب میں                                                                                                    | 大学で                            | ご交付    | 付さ∤                                                                                                    | いたユ-                                                                                                    | -ザー                                                               | ID                                                                                                    | とパン                                                                                                    | スワ                                                              | ' — K                                                                                                | でロ                                                                                                    | グイ                                                                                                    | イン                                                                                                    | します。                                                                                                    |            |
| ょくわかる<br>卒論の書き方                                                                                                    | よくわれ<br>( <u>やわら</u> れ                                                                                                    | <b>いる牛舗の</b><br>ゕァカデミズム・        | 「 <b>吉さ万</b> 」<br>「わかる」シリ | <b>日开利</b><br><u> -ズ</u> ) | 明,高                                                                                                    | ※アナ                            | לינ    | ントを                                                                                                    | もお持ち                                                                                                    | らでな                                                               | い                                                                                                    | 方は、                                                                                                    | ታ                                                               | ウン                                                                                                   | ター・                                                                                                    | へお                                                                                                    | 。申ジ                                                                                                    | 込みくだ                                                                                                    | さ          |
| SHAR-SH CY                                                                                                    | データ種                                                                                                    | 重別                              | 図書                        |                            |                                                                                                    |                                |        |                                                                                                    |                                                                                                    |                                                                   |                                                                                                    |                                                                                                    |                                                                 |                                                                                                    |                                                                                                    |                                                                                                    |                                                                                                    |                                                                                                    |            |
|                                                                                                    | 出版者                                                                                                    |                                 | 京都:                       | : ミネルヴ                     | 7書房                                                                                                    |                                |        |                                                                                                    |                                                                                                    |                                                                   |                                                                                                    |                                                                                                    |                                                                 | 771JU(F) 📾                                                                                           | t(E) 表示(V)                                                                                                    | お気に入り(4                                                                                                    | A) ツール(T)                                                                                                    |                                                                                                    |            |
|                                                                                                    | 出版年                                                                                                    |                                 | 2008.                     | .5                         |                                                                                                    |                                |        |                                                                                                    |                                                                                                    |                                                                   |                                                                                                    |                                                                                                    |                                                                 | が新                                                                                                   | 潟医療能<br>GATA UNIVERSI                                                                                            | 留他不 <sup>5</sup><br>SITY OF HEA                                                                                                    | 字凶書<br>LTH AND WE                                                                                                    | 距 咸書使案<br>ELFARE LIBRARY OPAC                                                                                                    |            |
|                                                                                                    | 本文言                                                                                                    | 10                              | 日本語                       |                            | 00                                                                                                    |                                |        |                                                                                                    |                                                                                                    |                                                                   |                                                                                                    |                                                                                                    |                                                                 | OPAC E                                                                                               | 诸鲍HP [                                                                                                    | 図書館サービ                                                                                                    | ス利用                                                                                                    | 諸サービス 電子ジャー                                                                                                    | ナルAi       |
| 山田辺                                                                                                    | 55大                                                                                                    |                                 | v, 214                    | 4p:挿図:                     | ; 26cm                                                                                                    |                                |        |                                                                                                    |                                                                                                    |                                                                   |                                                                                                    |                                                                                                    |                                                                 |                                                                                                    |                                                                                                    |                                                                                                    |                                                                                                    | 簡易検索                                                                                                    |            |
| メール送信                                                                                                    | ■ 所蔵                                                                                                    | 情報を非表示                          | ÷.                        |                            |                                                                                                    |                                |        |                                                                                                    |                                                                                                    |                                                                   |                                                                                                    |                                                                                                    |                                                                 | ログイン                                                                                                 |                                                                                                    |                                                                                                    |                                                                                                    |                                                                                                    |            |
| ファイル出力                                                                                                    | 巻 次                                                                                                    | 配架場所                            | 請求記号                      | 資料番                        | C                                                                                                    | 伏態                             | パント    | ISBN                                                                                                    | 刷年                                                                                                    | 利用注記請                                                             | 新<br>王                                                                                                    | 予約                                                                                                    | 利                                                               | 用者ロ・バスワー<br>利用者ID                                                                                    | ドを入力し、ロヴィ<br>brary                                                                                               | インしてくだき                                                                                                    | li.                                                                                                    |                                                                                                    |            |
| ₽検索サイト                                                                                                    |                                                                                                    | 開架(1階                           | 816.5-2                   | 30002                      | 7 63 1                                                                                                    | 衛出中                            | <br>みあ | 978462305                                                                                                    | 51113                                                                                                    |                                                                   |                                                                                                    |                                                                                                    |                                                                 | バスワード                                                                                                | •••••                                                                                                    |                                                                                                    | ٠                                                                                                    |                                                                                                    |            |
| Webcat Plus                                                                                                    |                                                                                                    | <u>卒論)</u>                      | 2                         |                            | ļ                                                                                                    | 2014.12.18返却<br><sup>細眼1</sup> |        |                                                                                                    |                                                                                                    |                                                                   |                                                                                                    |                                                                                                    |                                                                 | ・ユ・ノーIDをお                                                                                            | 方<br>3持ちの方にかぎ                                                                                                    | ります。                                                                                                    |                                                                                                    |                                                                                                    |            |
| CiNii Books                                                                                                    |                                                                                                    | 開空(2階関                          | 816.5-32                  | 30002                      | 7 71 1                                                                                                    | sunX]<br>皆出中                   |        | 978462304                                                                                                    | 51113                                                                                                    |                                                                   | 2                                                                                                    |                                                                                                    | 1                                                               | AyLibraryでできる<br>・貸出や予約状                                                                             | Sこと<br>Rの確認・延長                                                                                                   | of Information                                                                                                    |                                                                                                    | -54., 102277                                                                                                    |            |
| 国立国会図書館サーチ                                                                                                    |                                                                                                    | <u>(1125)47日内</u><br><u>来</u> ) | ž                         | 00002                      | <b>i</b> li                                                                                                    | 2014.11.17返却                   |        | 010102000                                                                                                    |                                                                                                    |                                                                   | ſ                                                                                                    |                                                                                                    | L                                                               | Schloelective                                                                                        | Unasernination of                                                                                                | or intermation                                                                                                    | 97 -ビス切室                                                                                                    | 58 VEBC                                                                                                    |            |
| Google                                                                                                    |                                                                                                    |                                 |                           |                            |                                                                                                    | 明限]                            | ∕      |                                                                                                    |                                                                                                    |                                                                   | +                                                                                                    | /                                                                                                    | <                                                               |                                                                                                    |                                                                                                    | _                                                                                                    |                                                                                                    |                                                                                                    | )          |
| 予約                                                                                                    |                                                                                                    |                                 |                           |                            |                                                                                                    |                                |        |                                                                                                    |                                                                                                    |                                                                   |                                                                                                    |                                                                                                    |                                                                 |                                                                                                    |                                                                                                    |                                                                                                    |                                                                                                    |                                                                                                    |            |
|                                                                                                    |                                                                                                    |                                 |                           |                            |                                                                                                    |                                |        |                                                                                                    |                                                                                                    |                                                                   | 予約                                                                                                    | 約画面                                                                                                    | Ξが                                                              | 表示                                                                                                   | され                                                                                                    | ます                                                                                                    | -。連                                                                                                    | 絡方法                                                                                                    | (学         |
| 「刺夷けヘルフ                                                                                                    |                                                                                                    |                                 |                           |                            |                                                                                                    |                                |        |                                                                                                    |                                                                                                    |                                                                   |                                                                                                    |                                                                                                    |                                                                 |                                                                                                    | - ·                                                                                                    |                                                                                                    | а — .                                                                                                    |                                                                                                    | · -        |
| 氏名                                                                                                    | 医療福祉大図                                                                                                    | 書館                              |                           |                            | 所                                                                                                    | 厲                              | 新      | 潟医療福祉                                                                                                    | 大学                                                                                                    |                                                                   | <u> </u> 시                                                                                                    | × —)                                                                                                    | ν·                                                              | 凶害                                                                                                   | 宙人                                                                                                    | .Цłi                                                                                                    | 句不/                                                                                                    | 板・進裕                                                                                                    | r <b>۲</b> |
| 択した受取カウンター:                                                                                                    | : 図書館                                                                                                    |                                 |                           |                            |                                                                                                    |                                |        |                                                                                                    |                                                                                                    | ł                                                                 | 要)                                                                                                    | ) を <b>指</b>                                                                                                    | 定                                                               | し、                                                                                                   | 「予約                                                                                                    | りを研                                                                                                    | 確定                                                                                                    | する」を                                                                                                    | ゥ          |
| 下記資料の予約を行い                                                                                                    | ぃます。                                                                                                    |                                 |                           |                            |                                                                                                    |                                |        |                                                                                                    |                                                                                                    |                                                                   | п.                                                                                                    |                                                                                                    | 7                                                               | 1 +:                                                                                                 | +1                                                                                                    |                                                                                                    |                                                                                                    |                                                                                                    |            |
| くわかる卒論の書き方 / )                                                                                                    | 白井利明、高祥                                                                                                    | 香一郎著                            |                           |                            |                                                                                                    |                                |        |                                                                                                    |                                                                                                    |                                                                   |                                                                                                    |                                                                                                    |                                                                 |                                                                                                    |                                                                                                    |                                                                                                    |                                                                                                    |                                                                                                    |            |
| くわかる卒論の書き方 /                                                                                                    | 白井利明,高村                                                                                                    | <b>香一郎著</b>                     |                           | 24-                        | -                                                                                                    |                                |        | Venini vG El                                                                                                    |                                                                                                    |                                                                   |                                                                                                    |                                                                                                    |                                                                 |                                                                                                    |                                                                                                    |                                                                                                    |                                                                                                    |                                                                                                    |            |
| <b>よくわかる卒論の書き方 /  </b><br> <br> <br> <br> <br> <br>( 1 階卒論)                                                                                                    | 白井利明, 高村<br>巻次:                                                                                                    | 香一郎著<br>等                       |                           | 請:<br>81                   | 求記号<br>6.5-シラ                                                                                                    |                                |        | 資料番号<br>300027463                                                                                                    |                                                                                                    |                                                                   | 状態質出。                                                                                                    | ₽[2014.12. <sup>-</sup>                                                                                                    | <br>18返却!                                                       | 明限]                                                                                                  |                                                                                                    |                                                                                                    |                                                                                                    |                                                                                                    |            |
| <b>よくわかる卒論の書き方 /</b><br>【架場所<br>帮架 (1階卒論)<br>引架(2階開架)                                                                                                    | 白井利明,高村<br>巻次:                                                                                                    | 香一郎著<br>等                       |                           | 請:<br>810<br>810           | <b>求記号</b><br>6.5-シラ<br>6.5-シラ                                                                                                    |                                |        | 資料番号<br>300027463<br>300027471                                                                                                    |                                                                                                    |                                                                   | <b>状態</b><br>貸出□<br>貸出□                                                                                                    | ₽[2014.12.1<br>₽[2014.11.1                                                                                                    | 18返却)<br>17返却                                                   | 期限]<br>期限]                                                                                           |                                                                                                    |                                                                                                    |                                                                                                    |                                                                                                    |            |
| <b>よくわかる卒論の書き方 /  <br/>ご架場所</b><br>引架 (1階卒論)<br>引架(2階間架)                                                                                                    | 白井利明, 高村<br>巻次:                                                                                                    | 等                               |                           | 新:<br>81(<br>81)           | <b>求記号</b><br>6.5-シラ<br>6.5-シラ                                                                                                    |                                |        | 資料番号<br>300027463<br>300027471                                                                                                    |                                                                                                    |                                                                   | 状態<br>貸出□<br>貸出□                                                                                                    | ₽[2014.12.1<br>₽[2014.11.1                                                                                                    | 18返却)<br>7返却)                                                   | 期限]<br>期限]                                                                                           |                                                                                                    |                                                                                                    |                                                                                                    |                                                                                                    |            |
| よくわかる辛齢の書き方//<br>乙架場所<br>月平(1월卒論)<br>月平(2階閉栗)<br>一型絡方法を指定してく/                                                                                                    | 白井利明,高村<br>巻次:<br>ださい。                                                                                                    | 等                               |                           | <b>請</b> :<br>811<br>811   | <b>求記号</b><br>6.5-シラ<br>6.5-シラ                                                                                                    |                                |        | 資料番号<br>300027463<br>300027471                                                                                                    |                                                                                                    |                                                                   | <b>状態</b><br>貸出□<br>貸出□                                                                                                    | ₽[2014.12.<br>₽[2014.11.*                                                                                                    | 18返却非<br>17返却非                                                  | 明限]<br>明限]                                                                                           |                                                                                                    |                                                                                                    | *+ ;                                                                                                    | - + esu                                                                                                    |            |
| よくわかる辛齢の書き方 //<br>記架場所<br>用架(1階卒論)<br>用架(2階開架)<br>生純方法を指定してく<br>©E-mail<br>○図書館電示板                                                                                                    | 白井利明,高和<br>巻次<br>ださい。                                                                                                    | 香一郎著<br>等<br>ac.jp              |                           | 請<br>811<br>811            | <b>求記号</b><br>6.5-シラ<br>6.5-シラ                                                                                                    |                                |        | 資料番号<br>300027463<br>300027471                                                                                                    | У                                                                                                    |                                                                   | <b>状態</b><br>貸出□<br>貸出□                                                                                                    | ₽[2014.12.<br>₽[2014.11.*                                                                                                    | 18返却非<br>17返却非                                                  | 期限」期限                                                                                                |                                                                                                    | がと                                                                                                    |                                                                                                    | らも貸出<br>反知され                                                                                                    |            |
| t(わかる辛齢の者ぎ方/)<br>2梁場所<br>開架(1曜辛齢)<br>開架(2階開架)<br>単結方法を指定してく/<br>●E-mail<br>○図書館掲示板<br>○運輸不要                                                                                                    | 白井利明, 高和<br>巻次:<br>ださい。                                                                                                    | 寄一郎著<br>等<br>ac.jp              |                           | <b>請</b> :<br>811<br>811   | <b>求記号</b><br>6.5-シラ<br>6.5-シラ                                                                                                    |                                |        | 資料番号<br>300027463<br>300027471                                                                                                    | ×                                                                                                    |                                                                   | 状態<br>貸出ロ                                                                                                    | ₽[2014.12.*<br>₽[2014.11.                                                                                                    | 18返却非<br>17返却非                                                  | 期限<br>期限<br>同中<br>た<br>プ                                                                             | 図場合うが予                                                                                                    | が<br>と<br>い<br>い<br>く<br>い<br>く<br>ち<br>約                                                                                                    | ちょう 確保                                                                                                    | らも貸出ないま                                                                                                    |            |
| t(わかる辛齢の書き方 //<br>2.架場所<br>2.架場所<br>1架(1階)卒)<br>1架(2階開架)<br>1架(2階開架)<br>2.座結方法を指定してく/<br>0(E-mail<br>〇団書館掲示板<br>○連絡不要                                                                                                    | 白井和明,高村<br>巻次:<br>ださい。                                                                                                    | 等<br>等<br>ac.jp                 |                           | 新<br>810<br>810            | <b>求記号</b><br>6.5-シラ<br>6.5-シラ                                                                                                    |                                |        | 資料番号<br>300027463<br>300027471                                                                                                    | ×                                                                                                    |                                                                   | 状態<br>貸出。<br>貸出。                                                                                                    | Þ[2014.12.*<br>Þ[2014.11.*                                                                                                    | 18返却<br>17返却                                                    | 期期<br>期間<br>同中たす。                                                                                    | 図書合が予                                                                                                    | が<br>と<br>い<br>、<br>年<br>約                                                                                                    | さく<br>確保                                                                                                    | らも貸出<br>医却されま                                                                                                    |            |
| t(わかる卒論の書き方/)<br>2架場所<br>開架(1階卒論)<br>開架(2階開架)<br>連絡方法を指定してく<br>の選書館掲示板<br>○通絡不要<br>予約を確定する<br>書誌記                                                                                                    | 白井利明,高<br>巻次<br>ださい。<br>library@nuhw a                                                                                                    | 寄一郎者<br>等<br>ac jp              |                           | 新<br>811<br>811            | 求記号<br>6.5-シラ<br>6.5-シラ                                                                                                    |                                |        | 資料番号<br>300027463<br>300027471                                                                                                    | Y                                                                                                    |                                                                   | 状態<br>登出。                                                                                                    | ₽[2014.12.<br>₽[2014.11.                                                                                                    | 18返却J<br>17返知J                                                  | <sup>期限]</sup><br>開限]<br>同中たす。                                                                       | 2図書の場合                                                                                                    | が<br>と<br>下<br>約                                                                                                    | ちく確保                                                                                                    | らも貸されま<br>されま                                                                                                    |            |
| t(わかる辛齢の書き方/)<br>深場所<br>深(1)聖辛論)<br>深(2)階間楽)<br>・<br>使結方法を指定してく/<br>・<br>の<br>に<br>の<br>に<br>の<br>に<br>の<br>に<br>の<br>に<br>の<br>に<br>の<br>に<br>の<br>に<br>の<br>に<br>の<br>に<br>の<br>に<br>の<br>に<br>の<br>に<br>の<br>に<br>の<br>の<br>の<br>、<br>の<br>に<br>の<br>の<br>の<br>の<br>の<br>の<br>の<br>の<br>の<br>の<br>の<br>の<br>の                                                                                                    | 白井和明,高<br>巻次<br>ださい。<br>ださい。<br>れ<br>に<br>反る                                                                                                    | 寄一郎著<br>等<br>ac.jp              | )                         | 新<br>811<br>811            | <b>求記号</b><br>6.5-シラ<br>6.5-シラ                                                                                                    |                                |        | <b>資料番号</b><br>300027463<br>300027471                                                                                                    | V                                                                                                    |                                                                   | 状態質出で                                                                                                    | ₽[2014.12.<br>₽[2014.11.                                                                                                    | 8返却<br>17返却                                                     | 期間の中たす                                                                                               | 図書                                                                                                    | がと<br>で、<br>予約                                                                                                    | ちく確保                                                                                                    | らも貸されま                                                                                                    |            |
| t(わかる辛齢の書き方 //     t)     t(開本論)     T(開本論)     T(開本論)     T(開本論)     T(開本論)     T(開本論)     T(開本論)     T(開本論)     T(開本論)     T(開本論)     T(開本論)     T(開本論)     T(開本論)     T(開本論)     T(開本論)     T(開本論)     T(開本論)     T(開本論)     T(開本論)     T(T(T(T(T(T(T(T(T(T(T(T(T(T(T(T(T(T                                                                                                    | 白井和明,高<br>巻次<br>ださい。<br>library@nuhw.a                                                                                                    | 寄一郎者<br>等                       |                           | 請<br>811<br>811            | <b>求記号</b><br>6.5-シラ                                                                                                    |                                |        | 資料番号<br>300027463<br>300027471                                                                                                    | Y                                                                                                    |                                                                   | <b>状態</b><br>算出。<br>算出。                                                                                                    | ₽[2014.12.<br>₽[2014.11.                                                                                                    | 8返却3                                                            | <sub>期頃</sub><br><sub>期頃</sub><br>同中たす。                                                              | 図場合                                                                                                    | i<br>かと<br>下<br>利                                                                                                    | ご<br>ち<br>に<br>弾<br>確<br>保                                                                                                    | らも貸されま<br>と<br>き                                                                                                    |            |
| よくわかる辛齢の書き方//<br>記架場所<br>用深(10)空羊助)<br>引深(20)時間深) 生結方法を指定してく/<br>④E-mail<br>〇団書館掲示板<br>〇連館名示要 予約を確定する 単誌計                                                                                                    | 白井和明,高<br>卷次:<br>ださい。<br>library@nuhw.a                                                                                                    | 香一郎著<br>等<br>ac jp              | )                         | 新<br>811<br>811            | <b>求記号</b><br>6.5-シラ<br>6.5-シラ                                                                                                    |                                |        | 資料番号<br>300027463<br>300027471                                                                                                    | Y                                                                                                    |                                                                   | 状態<br>登出。<br>登出。                                                                                                    | ₽[2014.12.<br>₽[2014.11.                                                                                                    | 8返却3                                                            | 期頃<br>期頃<br>同中たす。                                                                                    | 図書                                                                                                    |                                                                                                    | さえ確保                                                                                                    | ら<br>も<br>聞<br>さ<br>れ<br>ま                                                                                                    |            |
| t(わかる辛齢の者ぎ方/)     C深場所     用菜(1蹬辛鍋)     用菜(2階開栗)     連絡方法を指定してく)     eE-mail     O団書館掲示板     O選書館掲示板     O選書館掲示板     P夢花確定する     異誌詞     予約を確定する                                                                                                    | 白井和明,高<br>ぞ次<br>ださい。<br>ibrary@nuhw.a                                                                                                    | 客<br>(p)<br>ac (p)              | )                         | 請<br>811<br>811            | <b>求記号</b><br>6.5-シラ<br>6.5-シラ                                                                                                    |                                |        | 資料番号<br>300027463<br>300027471                                                                                                    | V<br>V<br>V<br>V<br>V<br>V<br>V                                                                                                    |                                                                   | 状態                                                                                                    | P[2014.12.         P[2014.11.                                                                                                    | 8週却3                                                            | <sub>周期</sub> )<br>周中たす<br>記了                                                                        | <b>図書</b><br>うがう                                                                                                 | が、「利                                                                                                    | 5.34年                                                                                                    | ら知っていた。                                                                                                    |            |
| t(toposeaino atta / 1)     C深場所     開架(100字論)     開架(20時間架)     世給方法を指定してく/     ermail     O図書館掲示板     O理書館掲示板     で約を確定する     集誌翻     予約実行へル                                                                                                    | 白井和明,高<br>ぞ次<br>ださい。<br>ださい。<br>Harry@nuhw.i                                                                                                    | 寄一郎者<br>等<br>ac jp              |                           | <b>請</b><br>811<br>811     | <b>求記号</b><br>6.5-シラ<br>6.5-シラ                                                                                                    |                                |        | 資料番号<br>300027463<br>300027471                                                                                                    | ▼                                                                                                    | カキカタ<br>の書きづ<br>・「わかる                                             | 状態<br>質出 <sup>で</sup>                                                                                                    | P[2014.12.<br>P[2014.11.<br>中[2014.11.<br>中[2014.11.] 中[2014.11.] 中[2014.11.] 中[2014.11.] 中[2014.11.] 中[2014.11.] 中[2014.11.] 中[2014.11.] 中[2014.11.] 中[2014.11.] 中[201                   |                                                                 | <sub>期期</sub><br>開開<br>しの<br>た。<br>記<br>記<br>記<br>記                                                  | 200<br>図<br>書<br>合<br>ず<br>1<br>1<br>1<br>1<br>1<br>1<br>1<br>1<br>1<br>1<br>1<br>1<br>1                         | が、予<br>が、予<br>が<br>系<br>の<br>で<br>表<br>る                                                                                                    | ち<br>よ<br>な<br>保                                                                                                    | 5<br>5<br>5<br>5<br>5<br>5<br>5<br>5<br>5<br>5<br>5<br>5<br>5<br>5<br>5<br>5<br>5<br>5<br>5                                                                                                    |            |
| t<br>toかる辛齢の書き方 //       the system of the system of the system o | 白井和明,高<br>巻次<br>どさい。<br>library@nuhw a                                                                                                    | 答一郎者<br>等                       |                           | 請<br>811<br>811            | <b>求記号</b><br>6.5-シラ<br>6.5-シラ                                                                                                    | ъ                              |        | 資料番号<br>300027463<br>300027471<br>よくわけ<br>( <u>やわらか</u><br>データ種                                                                                                    | レソッロンノ:<br>かる字論<br>いアカデミズム<br>E別                                                                                                    | カキカタ<br><b>り書きブ</b><br>・「わかる」                                     | 状態<br>貸出。<br>貸出。<br>貸出。<br>「<br>」シリー<br>図図書                                                                                                    | P[2014.12.*         P[2014.11.*                                                                                                    |                                                                 | 「「「」」「「」」」「「」」」「「」」」「「」」」「「」」」「「」」」「「                                                                |                                                                                                    | が、予                                                                                                    |                                                                                                    | <b>6 返去</b><br>も知され<br>す。<br>クリサン                                                                                                    |            |
| txtわかる辛齢の書き方//<br>2架場所<br>深(1)強辛論)<br>1梁(2)階開架)<br>1梁(2)階開架)<br>1梁(2)階開架)<br>1梁(2)階開架)<br>1梁(2)階開架)<br>1梁(2)階開架)<br>1梁(2)階開架)<br>1梁(3)<br>1梁(3)<br>1梁(3)<br>1梁(3)<br>1梁(3)<br>1梁(3)<br>1梁(3)<br>1梁(3)<br>1梁(3)<br>1梁(3)<br>1梁(3)<br>1梁(3)<br>1梁(3)<br>1梁(3)<br>1梁(3)<br>1梁(3)<br>1<br>1<br>1<br>1<br>1<br>1<br>1<br>1<br>1<br>1<br>1<br>1<br>1                                                                                                    | 白井和明,高祖<br>巻次<br>ださい。<br>library@nuhw.a                                                                                                    | š—D\$P\$著<br>等<br>ac jp<br>医病   | 「福祉ノ                      | 橋<br>811<br>811            | <b>水記号</b><br>6.5-シラ<br>6.5-シラ<br>6.5-シラ<br>日<br>(1)<br>(1)<br>(1)<br>(1)<br>(1)<br>(1)<br>(1)<br>(1)<br>(1)<br>(1)                                                                                                    | م<br>ت<br>ت                    |        | 資料番号<br>300027463<br>300027471<br>よくわけ<br>( <u>やわらか</u><br>データ車<br>出版者                                                                                                    | ▼ >>>>>>>>>>>>>>>>>>>>>>>>>>>>>>>>                                                                                                    | カキカタ<br><b>の書さブ</b><br>「わかる」<br>頃<br>万                            | 状態<br>貸出。<br>貸出。                                                                                                    | P[2014.12.*       P[2014.11.*       P[2014.11.*       T       T       T       T       T       T       T       T                                                                                                    |                                                                 |                                                                                                    | 20場合す 画面に態                                                                                                    | が、約<br>が、約<br>                                                                                                    | ち<br>よ<br>確<br>一<br>示<br>」<br>予                                                                                                    | booket<br>も知され<br>されま<br>く<br>人<br>数<br>が<br>り<br>の<br>変                                                                                                    |            |
| txtわかる辛勤の書き方//<br>2深場所<br>開業(1回辛請)<br>開業(2階開業)<br>連絡方法を指定してく/<br>●E-mail<br>○図書館掲示板<br>○連絡不要<br>予約を確定する<br>単誌講<br>予約実行へル<br>氏名                                                                                                    | 白井和明,高<br>ぞ次<br>にさい。<br>にさい。<br>にさい。<br>ポ細に戻る                                                                                                    | 香一郎著<br>等<br>ac.jp<br>医病        |                           | 新<br>811<br>811            | 求記号<br>6.5-シラ<br>6.5-シラ<br>6.5-シラ<br>9<br>6.5-シラ<br>9<br>6.5-シラ<br>9<br>6.5-シラ<br>9<br>6.5-シラ<br>9<br>6.5-シラ<br>9<br>6.5-シラ<br>9<br>6.5-シラ<br>9<br>6.5-シラ<br>9<br>6.5-シラ<br>9<br>6.5-シラ<br>9<br>6.5-シラ<br>9<br>6.5-シラ<br>9<br>6.5-シラ<br>9<br>6.5-シラ<br>9<br>7<br>9<br>7<br>9<br>7<br>9<br>7<br>9<br>7<br>9<br>7<br>9<br>7<br>9<br>7<br>9<br>7<br>9                                                                                                    | ъ<br>                          |        | 資料番号<br>300027463<br>300027471                                                                                                    | レソッロンノ<br>かる卒論(                                                                                                    | カキカタ<br><b>り書きブ</b><br>「わかる」<br>夏<br>夏<br>2                       | 状態<br>貸出。<br>貸出。                                                                                                    | P[2014.12.       P[2014.11.       P[2014.11.       Total       Total<                                                                                                    | *************************************                           | <sub>期期</sub><br>同中たす<br>このた。<br>このた。                                                                | 2<br>3<br>3<br>3<br>5<br>が<br>3<br>5<br>3<br>5<br>3<br>5<br>5<br>5<br>5<br>5<br>5<br>5<br>5<br>5<br>5            | が、わ                                                                                                    | <b>い</b> 見確<br>うくにない<br>うくにない<br>うくして<br>うくして<br>うくして<br>うくして<br>うくうして<br>うち<br>うち<br>うち<br>うち                                                                                                    | tions<br>も知さ<br>は知さ<br>はれま<br>く<br>人<br>盗<br>認<br>さ<br>れ<br>ま<br>り<br>め<br>で<br>の<br>し<br>て<br>の<br>し<br>の<br>で<br>の<br>し<br>の<br>で<br>の<br>し<br>の<br>で<br>の<br>の<br>の<br>の<br>の<br>の<br>の<br>の                                                                                                    |            |
| (40かる辛齢の書き方//<br>深場所<br>開(1階辛齢)<br>原(2階間票) (単結方法を指定してく/<br>(●E-mail<br>〇回書館掲示板<br>〇連銘不要 予約た確定する 単誌記<br>予約た確定する 単誌記 予約大確定する し、一ののののののののであります。                                                                                                    | 白井和明,高<br>ぞ次:<br>にたい。<br>だたい。<br>にはrary@nuhw.i                                                                                                    | s<br>s<br>ac ip<br>医病           | 「福祉ノ                      | 新<br>811<br>811            | 求記号<br>6.5-シラ<br>6.5-シラ<br>6.5-シラ<br>号<br>に<br>子<br>作<br>作<br>の<br>子<br>に<br>ろ<br>の<br>ろ<br>の<br>の<br>の<br>の<br>の<br>の<br>の<br>の<br>の<br>の<br>の<br>の<br>の<br>の<br>の<br>の                                                                                                    |                                |        | 資料番号<br>300027463<br>300027471          ■クワカル         よくわえ         ( かわらか)         データ種         出版者         本文言                                                              | ▼                                                                                                    | カキカタ<br><b>か書をブ</b><br>・「わかる<br>度<br>え<br>足<br>臣                  | 状態<br>質出<br>質出<br>質出<br>可<br>「シリー<br>図<br>習<br>書<br>本<br>語<br>の<br>こ<br>の<br>の<br>、<br>の<br>の<br>の<br>の<br>の<br>の<br>の<br>の<br>の<br>の<br>の<br>の<br>の<br>の                                                                                                    | P[2014.12.       P[2014.11.       P[2014.11.11.       P[2014.11.11.       P[2014.11.11.11.       P[2014.11.11.11. </td <td>- · · · 約 書 る さ t</td> <td></td> <td>2015<br/>2015<br/>書合う<br/>加 に 態 ふ</td> <td>が、予 が え り 面</td> <td><b>5、確</b><br/>· · · · · · · · · · · · · · · · · · ·</td> <td><b>ら返き</b><br/>も知さ<br/>出れま<br/>マグ 天 認<br/>で<br/>き</td> <td></td>                                                                                                    | - · · · 約 書 る さ t                                               |                                                                                                    | 2015<br>2015<br>書合う<br>加 に 態 ふ                                                                                   | が、予 が え り 面                                                                                                    | <b>5、確</b><br>· · · · · · · · · · · · · · · · · · ·                                                                                                     | <b>ら返き</b><br>も知さ<br>出れま<br>マグ 天 認<br>で<br>き                                                                                                    |            |
| t(わかる辛齢の書き方//<br>深場所<br>深(間辛齢)<br>注(2階間策)<br>連絡方法を指定してく/<br>©E-mail<br>〇図書館掲示板<br>○連絡不要<br>予約死確定する<br>串は詞<br>予約<br>天約<br>実行へル<br>氏名<br>予約が完了し                                                                                                    | 白井和明,高<br>巻次<br>にさい。<br>にさい。<br>にですい。<br>にですい。<br>にですい。<br>にですい。<br>にですい。<br>にですい。<br>にですい。<br>にですい。<br>にですい。<br>にですい。<br>にですい。<br>にですい。<br>にの。<br>にの。<br>の。<br>の。<br>の。<br>の。<br>の。<br>の。<br>の。<br>の。<br>の。<br>の。<br>の。<br>の。<br>の | 香一郎著<br>等<br>ac.jp<br>医病        | 「福祉ノ                      | 請<br>811<br>811            | 東記号<br>6.5-シラ<br>6.5-シラ<br>6.5-シラ<br>9<br>6.5-シラ<br>9<br>6.5-シラ<br>ラ<br>9<br>6<br>5-シラ<br>ラ<br>9<br>6<br>5-シラ<br>ラ<br>9<br>6<br>5-シラ<br>ラ<br>ラ<br>ラ<br>5-シラ<br>ラ<br>9<br>6<br>5-シラ<br>ラ<br>9<br>5-ショ<br>9<br>7<br>9<br>7<br>9<br>7<br>9<br>7<br>9<br>7<br>9<br>7<br>9<br>7<br>9<br>7<br>9<br>7<br>9                                                                                                    | а<br>Т<br>Т                    |        | <ul> <li>資料番号</li> <li>300027463</li> <li>300027471</li> <li>よくわれ</li> <li>(シわちか)</li> <li>データ相</li> <li>出版者</li> <li>出版年</li> <li>本文言記</li> <li>大ささ</li> </ul>              | V ツッロン ノ イ<br>N る 卒論 ひ<br>アカチミズム     E別     番                                                                                                    | カキカタ<br><b>カまさブ</b><br>・「わかる」<br>度<br>で                           | 状態<br>貸出で<br>貸出で<br>気力<br>「<br>し<br>シリー<br>の<br>図<br>書<br>京都:<br>二<br>の<br>の<br>書<br>う,214<br>「                                                                                                    | P[2014.12.*<br>P[2014.11.*<br>P[2014.11.*<br>・<br>・<br>・<br>・<br>・<br>・<br>・<br>・<br>・<br>・<br>・<br>・<br>・<br>・<br>・<br>・<br>・<br>・<br>・                                                                                                    | 約書るさす<br>約書るさす                                                  |                                                                                                    | · 回 町 能 い<br>· 回 町 に 能 る i                                                                                       | が、予 が え 町 面                                                                                                    | <b>ちく確</b><br>一示」予<br>う<br>を約<br>を                                                                                                    | <b>ら返き</b><br>も知さ<br>出れま<br>す。ク<br>友<br>窓<br>で<br>き                                                                                                    |            |
| (ctoかる辛論の書き方//<br>深場所<br>深(1階字論)<br>理結方法を指定してく/<br>©E-mail<br>〇団書館掲示板<br>〇連部不要<br>7秒50第2する<br>用誌詞<br>予約、実行へル<br>氏名<br>予約が完了し                                                                                                    | 白井和明,高<br>巻次<br>ださい。<br>Horary@nuhw.a<br>Horary@nuhw.a                                                                                                    | s<br>s<br>ac.jp<br>医病           | ₹福祉プ                      | 新<br>811<br>811            | 求記号<br>6.5シッラ<br>6.5・シラ                                                                                                    | 5                              |        | <ul> <li>資料番号</li> <li>300027463</li> <li>300027471</li> <li>よくわか</li> <li>テータ地</li> <li>出版年</li> <li>本文言記</li> <li>大ざさ</li> <li>一所蔵</li> </ul>                              | レソッロンノ/     かる卒論     かっカテミズム     を別     香     情報を非表                                                                                                 | カ+カタ<br><b>り書きブ</b><br>「わかる」<br>度<br>页<br>2<br>E<br>マ<br>マ        | 状態<br>算出で<br>算出で<br>第一<br>「シリー<br>ジョー<br>の<br>の<br>ま<br>部<br>:<br>:<br>:<br>:<br>:<br>:<br>:<br>:<br>:<br>:<br>:<br>:<br>:<br>:<br>:<br>:<br>:<br>:                                                                                                    | P[2014.12.<br>P[2014.11.<br>P[2014.11.<br>・<br>・<br>・<br>・<br>・<br>・<br>・<br>・<br>・<br>・<br>・<br>・<br>・<br>・<br>・<br>・<br>・<br>・                                                                                                    | Big 加加<br>Big 加加<br>Fin a さす<br>                                |                                                                                                    | <b>2 3 3 3 3 3 3 3 3 3 3 3 3 3 3 3 3 3 3 3</b>                                                                   | が、<br>新<br>い<br>あ<br>の<br>面<br>…                                                                                                    |                                                                                                    | <b>しまた</b><br>も知さ<br>出れま<br>イン<br>ク人 液<br>で<br>き                                                                                                    |            |
| t(わかる辛齢の書き方//<br>(梁場所<br>深(1強卒前)<br>1梁(2階開架)<br>2座結方法を指定してく/<br>©E-mail<br>○図書館掲示板<br>○選修和不要<br>予約を確定する<br>単誌詞<br>予約実行へル<br>氏名<br>予約が完了し                                                                                                    | 白井和明,高<br>巻次<br>にさい。<br>にさい。<br>にた。                                                                                                    | s<br>e<br>c<br>jp<br>医<br>病     | ₹福祉プ                      |                            | 求記号<br>6.5-シラ<br>6.5-シラ<br>6.5-シラ<br>日<br>()<br>()<br>()<br>()<br>()<br>()<br>()<br>()<br>()<br>()<br>()<br>()<br>()                                                                                                    | ъ                              |        | <ul> <li>資料番号</li> <li>300027463</li> <li>300027471</li> <li>よくわか</li> <li>データ相</li> <li>出版年</li> <li>本文言i</li> <li>大ささ</li> <li>一所蔵</li> <li>巻次</li> </ul>                  | ▼ >>>>>>>>>>>>>>>>>>>>>>>>>>>>>>>>                                                                                                    | カキカタ<br><b>の書きブ</b><br>・「わかる」<br>度<br>で<br>示                      | 状態<br>算出で<br>算出で<br>算出で<br>の<br>の<br>ま<br>ま<br>部<br>:<br>:<br>:<br>:<br>:<br>:<br>:<br>:<br>:<br>:<br>:<br>:<br>:<br>:<br>:<br>:<br>:                                                                                                    | P[2014.12.       P[2014.11.      予「す新ま.       資料番野                                                                                                    | Bigatu<br>Bigatu<br>Final A a a a a a a a a a a a a a a a a a a |                                                                                                    | <b>図場合う</b><br>画 田 に 能 る i                                                                                       | が、<br>新<br>が<br>え<br>前<br>面<br>                                                                                                    | ち<br>よ<br>な<br>作<br>一<br>つ<br>を<br>約<br>を<br>和<br>で<br>コ<br>ン                                                                                                    | <b>     data</b> data     data     dat |            |
| tctoかる辛齢の書き方//<br>(深場所<br>深(明空辛齢)<br>1梁(四字前)<br>1梁(四字前)<br>1<br>1<br>1<br>1<br>1<br>1<br>1<br>1<br>1<br>1<br>1<br>1<br>1                                                                                                    | 白井和明, 高村<br>巻次<br>に<br>ださい。<br>に<br>に<br>た。                                                                                                    | 香一郎著<br>等<br>ac.jp              | ·<br>·                    | 新<br>811<br>811            | 求記号<br>6.5-シラ<br>6.5-シラ<br>子<br>館                                                                                                    | م<br>ت<br>ت<br>ت               |        | <ul> <li>資料番号</li> <li>300027463</li> <li>300027471</li> <li>よくわた</li> <li>データ車</li> <li>出版者</li> <li>出版年</li> <li>木文言:</li> <li>一所蔵</li> <li>巻次</li> </ul>                  | ▼ >>>>>>>>>>>>>>>>>>>>>>>>>>>>>>>>                                                                                                    | h+hタ<br><b>D書さ</b><br>・「わかる」<br>度<br>変<br>こ<br>で<br>新家舗<br>割16.5  | 状態<br>算出。<br>算出。<br>算出。<br>第二<br>「シリー<br>「シリー<br>の別書<br>京都:<br>,214<br>町<br>,214<br>町<br>こ<br>マー<br>二<br>の<br>の<br>の<br>の<br>、214<br>町<br>の<br>、214<br>町<br>の<br>、214<br>町<br>の<br>、214<br>町<br>の<br>、214<br>の<br>の<br>の<br>、214<br>の<br>の<br>の<br>の<br>の<br>の<br>の<br>の<br>の<br>の<br>の<br>の<br>の<br>の<br>の<br>の<br>の<br>の<br>の                                                                                                    | P[2014.12.         P[2014.11.         P[2014.11.1.         P[2014.11.1.         P[2014.11.1.         P[2014.11.1.         P[2014.11.1.         P[2014.11.1.         P[2014.11.1.1.         P[2014.11.1.1.1.         P[2014.11.1.1.1.1.1.1.1.1.1.1.1.1.1.1.1.1.1                                                                                                    | B 返却押<br>                                                       |                                                                                                    | <b>2 3 3 5 5 5 5 5 5 5 5 5 5 5 5 5 5 5 5 5 </b>                                                                  | が<br>新<br>が<br>表<br>前<br>面<br>一<br>、<br>で<br>、<br>の<br>面<br>一<br>、<br>し<br>、<br>の<br>一<br>の<br>こ<br>の<br>一<br>、<br>の<br>一<br>、<br>の<br>一<br>、<br>の<br>一<br>、<br>の<br>一<br>、<br>の<br>一<br>、<br>の<br>一<br>、<br>の<br>一<br>、<br>の<br>、<br>の<br>、<br>の<br>一<br>、<br>の<br>、<br>の<br>一<br>、<br>の<br>一<br>、<br>、<br>の<br>一<br>、<br>の<br>一<br>、<br>、<br>の<br>一<br>、<br>、<br>の<br>一<br>、<br>の<br>一<br>、<br>、<br>、<br>、<br>、<br>、<br>の<br>一<br>、<br>、<br>、<br>、<br>、<br>一<br>、<br>、<br>、<br>、<br>、<br>、<br>、<br>、<br>、<br>、<br>、<br>、<br>、 | ちく確<br>一示」予<br>う<br>や<br>か<br>る<br>や<br>か<br>る<br>い<br>み<br>あ                                                                                                    | to East<br>も知され<br>されり 数 で き<br>いまック 更 き<br>ISBN<br>9784623051                                                                                                    | 113        |
| t(わかる辛齢の書き方//<br>「栗塩所<br>栗(1)剛辛齢)<br>「栗(2)階間栗)<br>生結方法を指定してく/<br>eE-mail<br>〇図書館掲示板<br>〇連絡不要<br>子約を確定する<br>串誌創<br>予約」実行へル<br>氏名<br>予約が完了し<br>書誌詳細こ戻                                                                                                    | 白井和明, 高村<br>巻次<br>にたい。<br>にたい。<br>にたこの<br>にた。                                                                                                    | š—D\$P\$著<br>等<br>ac.jp         | ₹<br>a<br>社プ              | 請<br>810<br>810            | 求記号<br>6.5シッラ<br>6.5シッラ<br>日<br>日<br>日<br>日<br>日<br>日<br>日                                                                                                    | 5<br>                          |        | <ul> <li>資料番号</li> <li>300027463</li> <li>300027471</li> <li>300027471</li> <li>よくわれ<br/>(やわらか<br/>データ相<br/>出版者<br/>出版年<br/>本文言語<br/>大ささ</li> <li>一所蔵</li> <li>巻次</li> </ul> | ▼ シッロン ノ ひろ 空論 C<br>いつかうる 空論 C<br>いつかテミズム<br>を別 番 簡果(1) 簡果(1) 「開架(1) 「開菜(1) 「開菜(1) 「「「」」                                                            | カキカタ<br>カ<br>う<br>書<br>さ<br>づ<br>う<br>「わかる」<br>度<br>マ<br>マ<br>示   | 状態<br>(算出)<br>(算出)<br>(注)<br>(注)<br>(注)<br>(注)<br>(注)<br>(注)<br>(注)<br>(注)<br>(注)<br>(注                                                                                                    | P[2014.12.<br>P[2014.11.<br>P[2014.11.<br>P[2 | B 返却<br>T 逐却<br>一約 書 る さ す<br>                                  | 期間   同中たす     同中たす   ごの方。     ご びの方。   ご 詳 状 て     状 第2014.1   紙 数 (2014.1)                          | 21855年<br>21855年<br>21855年<br>21855年<br>21855年<br>21855年                                                         | が<br>あ<br>が<br>長<br>間<br>面<br>                                                                                                    |                                                                                                    | Solution<br>も知さ<br>も知さ<br>クリ数で<br>す。<br>クリ数で<br>き<br>15BN<br>9784623051                                                                                                    | 113        |
| <ul> <li>(Abかる辛請の書き方//     <li>(深場所<br/>黑(1階享論)     <li>(理結方法を指定してく)</li> <li>(更告訴法を指定してく)</li> <li>(更書館掲示板<br/>○運翁不要</li> <li>(可書館掲示板<br/>○運翁不要</li> <li>(可書の指定する)</li> <li>(日本)</li> <li>(日本)</li></li></li></ul>                                                                                                    | 白井和明,高                                                                                                    | š—D\$P著<br>等<br>ac jp<br>医病     | 「福祉ノ                      |                            | 東記号<br>6.5シララ<br>6.5シララ                                                                                                    | 5<br>7<br>7<br>1               |        | <ul> <li>資料番号</li> <li>300027463</li> <li>300027471</li> <li>よくわか</li> <li>データ地</li> <li>出版年</li> <li>木文言語</li> <li>大ささ</li> <li>一所蔵</li> <li>巻次</li> </ul>                  | <ul> <li>&gt;&gt;&gt;&gt;&gt;&gt;&gt;&gt;&gt;&gt;&gt;&gt;&gt;&gt;&gt;&gt;&gt;&gt;&gt;&gt;&gt;&gt;&gt;&gt;&gt;&gt;&gt;&gt;&gt;&gt;&gt;&gt;</li></ul> | カキカタ<br><b>)書きブ</b><br>・「わかる」<br>臣<br>マ<br>示<br>第末島<br>割16.5<br>之 | 状態<br>登出○<br>営出○<br>営出○<br>ジリーシリー<br>図習書<br>京都::<br>2日<br>家都::<br>2日<br>(1)シリー<br>日<br>(1)シリー<br>日<br>(1)シリー<br>日<br>(1)シリー<br>日<br>(1)シリー<br>日<br>(1)シリー<br>日<br>(1)シリー<br>日<br>(1)シリー<br>日<br>(1)シリー<br>日<br>(1)シリー<br>日<br>(1)シリー<br>(1)シリー<br>(1)シー<br>(1)シリー<br>(1)シー<br>(1)シー<br>(1)シー<br>(1)シー<br>(1)シー<br>(1)シー<br>(1)シー<br>(1)シー<br>(1)シー<br>(1)シー<br>(1)シー<br>(1)シー<br>(1)シー<br>(1)シー<br>(1)シー<br>(1)シー<br>(1)シー<br>(1)シー<br>(1))<br>(1)シー<br>(1)シー<br>(1)シー<br>(1)シー<br>(1)シー<br>(1)シー<br>(1)シー<br>(1)シー<br>(1)シー<br>(1)シー<br>(1)シー<br>(1)シー<br>(1)シー<br>(1)シー<br>(1)シー<br>(1)シー<br>(1)シー<br>(1)シー<br>(1)シー<br>(1))<br>(1))<br>(1))<br>(1))<br>(1))<br>(1))<br>(1))<br>(1) | P[2014.12.**         P[2014.11.**         P[2014.11.**         「一予「す新ま、         資料番*         30002                                                                                                    |                                                                 | 期間   同中たす     記の方。   ごの方。     ごの方。   ごれ     状   低     大   獲出     度 2014.1:   (1)     アデジ(1)   デジジ(1) | 図<br>書<br>合<br>プ<br>一<br>面<br>田<br>能<br>る<br>「<br>」<br>18<br>返<br>場<br>の<br>プ<br>の<br>し<br>、<br>、<br>、<br>、<br>、 | が、<br>新<br>が<br>え<br>り<br>面<br>ー<br>い<br>え<br>い<br>こ<br>の<br>面                                                                                                    | ちく<br>確<br>一<br>示<br>」<br>予<br>正<br>で<br>約<br>を<br>イ<br>い<br>の<br>あ                                                                                                    | 55<br>55<br>55<br>55<br>55<br>55<br>55<br>55<br>55<br>55<br>55<br>55<br>55                                                                                                    | 113        |
| tctoかる辛齢の書き方//<br>「栗場所<br>際(1階卒前)<br>「陳(2階開架)<br>(更佳布方法を指定してく)<br>(更佳・mail<br>〇団書館掲示板<br>〇連善館掲示板<br>〇連善館掲示板<br>〇連善部で要<br>予約を確定する<br>用誌詞<br>予約)実行へル<br>氏名<br>予約)が完了し<br>書誌誌詳細に戻                                                                                                    | 白井和明,高<br>巻次<br>にさい。<br>にさい。<br>にした。<br>ころ                                                                                                    | s<br>s<br>ac.jp                 | ₹<br>石祉ノ<br>♀ vvc         |                            | R記号<br>6.5シララ<br>6.5シララ<br>6.5シララ<br>6.5シララ<br>6.5シララ<br>6.5シララ<br>6.5シララ<br>6.5シララ<br>6.5シララ<br>6.5シララ<br>6.5シララ<br>6.5シララ<br>6.5シララ<br>6.5シララ<br>5.5シララ<br>6.5シララ<br>5.5シララ<br>5.5シララ<br>5.5シララ<br>5.5シララ<br>5.5シララ<br>5.5シララ<br>5.5シララ<br>5.5シララ<br>5.5シララ<br>5.5シララ<br>5.5シララ<br>5.5シララ<br>5.5シララ<br>5.5シラ<br>5.5シラ<br>5.5<br>5.5<br>5.5<br>5.5<br>5.5<br>5.5<br>5.5<br>5.5<br>5.5<br>5. |                                |        | <ul> <li>資料番号</li> <li>300027463</li> <li>300027471</li> <li>よくわか</li> <li>データ相</li> <li>出版年</li> <li>本文言:</li> <li>大ささ</li> <li>一所蔵</li> <li>巻次</li> </ul>                  | ▼ シッション ノノ<br>かる 字論<br>かっカテミズム<br>約<br>第<br>第<br>第<br>第<br>第<br>第<br>第<br>第<br>第<br>第<br>第<br>第<br>第<br>第<br>第<br>第<br>第<br>第                       | カキカタ<br><b>か書きブ</b><br>「わかる」<br>度<br>ス<br>2<br>度<br>マ<br>マ<br>示   | 状態<br>登出。<br>第二<br>第二<br>第二<br>第二<br>第二<br>第二<br>第二<br>第二<br>第二<br>第二<br>第二<br>第二<br>第二                                                                                                    | P[2014.12.**         P[2014.11.**         P[2014.11.**         「一予「す新ま.         資料番号         300021                                                                                                    |                                                                 | 期間   同中たす     記の方。   記 ま い     支 出 り   武 出 り     支 出 り   ごの方。                                        | 図場が<br>画 田 能 い<br>2.18返却                                                                                         | が、<br>新<br>い<br>あ<br>が<br>長<br>動<br>面<br>                                                                                                    | た<br>2<br>確<br>一<br>示<br>」<br>予<br>百<br>レ<br>い<br>み<br>る<br>い<br>の<br>し<br>い<br>の<br>し<br>い<br>の<br>し<br>い<br>の<br>の<br>し<br>い<br>の<br>の<br>し<br>い<br>の<br>の<br>し<br>い<br>の<br>の<br>し<br>い<br>の<br>の<br>し<br>い<br>の<br>の<br>し<br>い<br>の<br>の<br>し<br>い<br>の<br>の<br>の<br>し<br>い<br>の<br>の<br>の<br>の<br>し<br>い<br>の<br>の<br>の<br>の<br>の<br>の<br>の<br>の<br>の<br>の<br>の<br>の<br>の | 55<br>55<br>55<br>55<br>55<br>55<br>55<br>55<br>55<br>55<br>55<br>55<br>55                                                                                                    | 113        |

#### 請求メモ

配架場所(所在)が閉架書庫・図書館事務室などの資料を利用したい場合は、館内レシートプリ ンタから請求メモを出力し、氏名・所属を記入の上カウンターで申し込んで下さい。スタッフが 出納します。

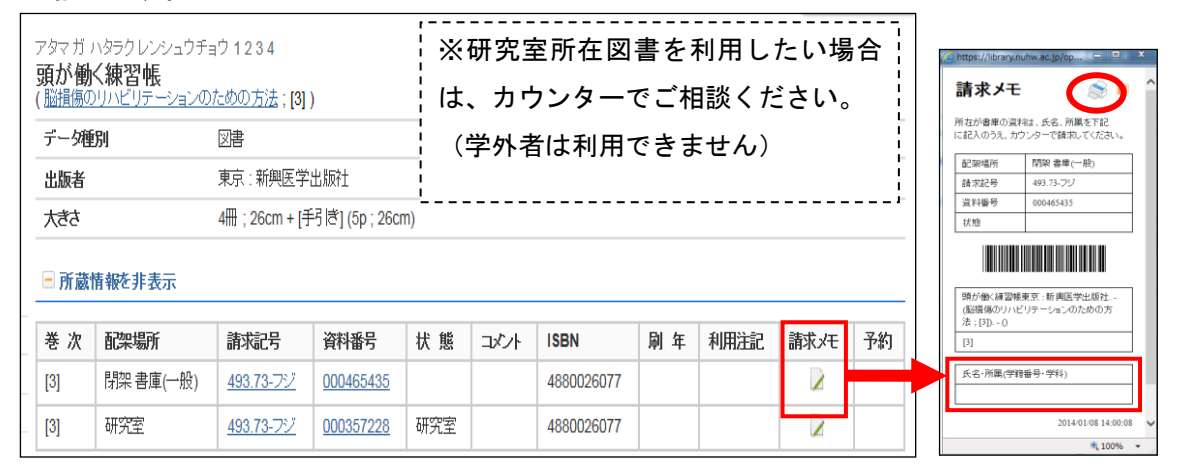

### 雑誌を検索してみよう

【キーワード】「理学療法」(雑誌名)「メディカルプレス」(出版社)を検索

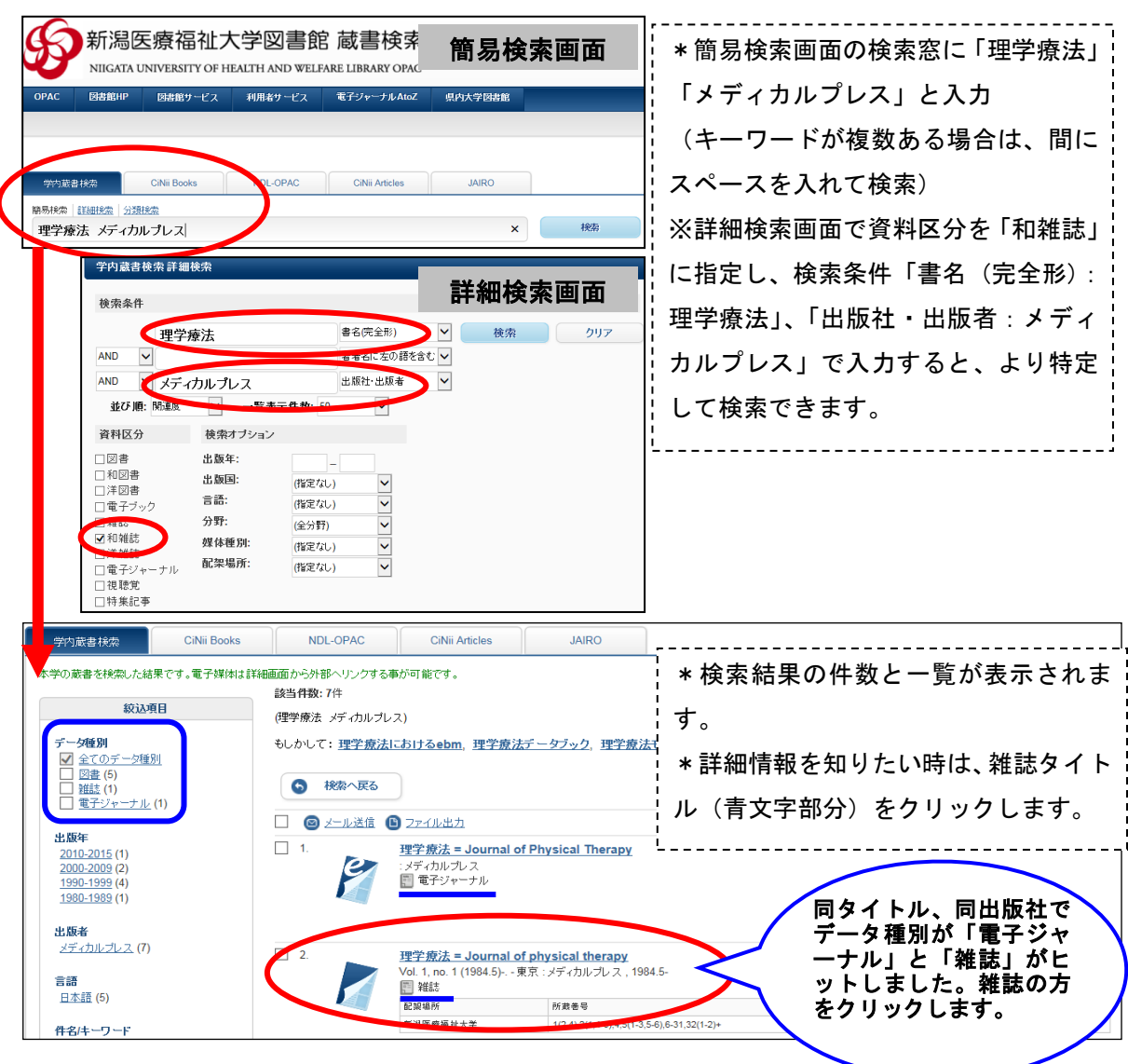

#### 【検索結果のみかた】

| ● 検索結果一覧に戻る                               | リガクリョウホウ      |                                       |                             |                 | * 雑誌/      | <br>青報の     | の下に本語        | 学が所蔵し  | ている  |
|-------------------------------------------|---------------|---------------------------------------|-----------------------------|-----------------|------------|-------------|--------------|--------|------|
|                                           | 埋字療法 <b>=</b> | Journal of phy                        | vsical therapy              | 李维              | ; 巻号と凡     | <b>斤蔵</b> 名 | 「が表示る        | きれていま  | す。(利 |
|                                           | テータ種別         |                                       | REES.                       | [ 鈓             | 用したし       | い雑言         | まの巻号フ        | が所蔵され  | ている  |
|                                           | 出版者           |                                       | 東京:メティカルフレス                 | ≻厝              |            |             |              |        |      |
| le la la la la la la la la la la la la la | 出版年           |                                       | 1984.5-                     | 報               | ¦ かチェッ     | ックし         | ,ます)         |        |      |
|                                           | 本又言語          |                                       | 日本語                         |                 | ı<br> <br> |             |              |        |      |
|                                           | 一所蔵情報初        | きます                                   |                             |                 |            |             |              |        |      |
|                                           | 配架場所          |                                       | 所蔵巻号                        |                 |            |             | 年次           | 請求記号   | コメント |
| ILL申込                                     | 新潟医療福祉/       | 大学                                    | 1(2,4),2(1,4-6),4,5(1-3,5-6 | 6),6-31,32(1-2) | +          |             | 1984-2015    |        |      |
| ◎ メール送信 <b>所各</b>                         | -             | * 温和士スレ スの                            | ケリー山 にったわえ がきたようか           | 3-7-2-4++       |            | <b>7</b>    |              |        |      |
|                                           |               | ~~~~~~~~~~~~~~~~~~~~~~~~~~~~~~~~~~~~~ | 平に山根ですいご稚誌が唯                | រន្លែង 9 。      |            | 198         | 4 年~201      | 5 年まで  |      |
| 他の検索サイト 情の                                |               |                                       |                             |                 | (          | 継紛          | <b>長受入して</b> | います。   |      |
| 🕗 Webcat Plus                             | 資料種別          | 配架場所                                  | 巻号                          |                 | 年次/刊行日     | 欠日          | 身あり。(「・      | +」 マーク | メモ 予 |
| 🕗 CiNii Books                             | 未製本雑誌         | 開架(1階難架)                              | 32(2)                       |                 | 2015.02.28 | は斜          | 継続受入の        | 印)     |      |

#### 【配架場所・資料種別】

| 資料種別      | 配架場所                        | 巻号                         | 年次  | ※ 希望する巻号の配架場所(所在)が                         |
|-----------|-----------------------------|----------------------------|-----|--------------------------------------------|
| 未製本雑<br>誌 | <u>開架(1階雑</u><br>架)         | 32(2)                      | 201 | 1 「開架」と表示されていた場合、図書<br>館 1 階に配架されています。雑誌の種 |
| 製本雑誌      | <u>開架(1階雑棚)</u>             | 31(1-6)                    | 20  | ┐<br>┐<br>¦<br>ます。                         |
| 製本雑誌      | <u>閉架 書庫(雑</u><br><u>誌)</u> | Vol.12 No.1~Vol.13<br>No.6 | 199 | 995-1996 <u>000274738</u> 禁帯<br>出          |

資料種別:「製本雑誌」とは保存のために複数巻号を1冊に製本した冊子体のこと(未 製本雑誌は刊行された状態です) 配架場所:所在名(青文字)をクリックするとMAPが表示されます。 ※雑誌はタイトルの50音順、アルファベット順に配架されています。 ※貸出できません(館内利用のみ)

\* 配架場所が「閉架書庫(雑誌)」の場合はカウンター にて出納申込をしてください。 \* 利用したい巻号の請求メモマークをクリックし、出力 された用紙に氏名・所属を記入の上カウンターで申し 込んで下さい

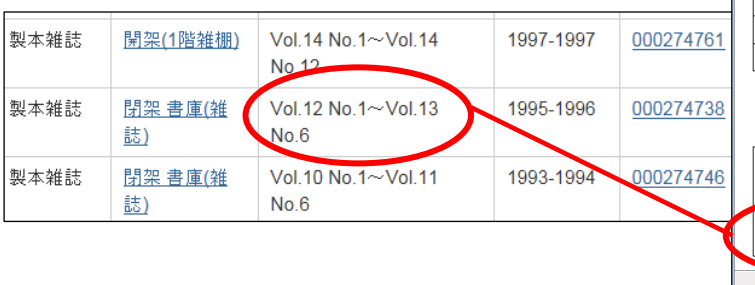

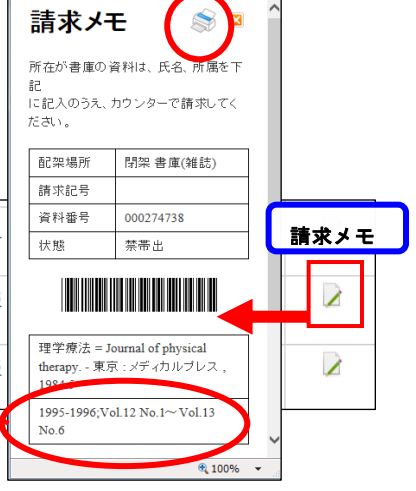

#### 【特集記事のみかた】

| 資料種別  | 配架場所                                                                                                    | 養号           |                        | 年次/刊行日             | 資料番号            | 請求記号       | 状態                                      |             | · ·        |
|-------|----------------------------------------------------------------------------------------------------|--------------|------------------------|--------------------|-----------------|------------|-----------------------------------------|-------------|------------|
| 未制木雄  | 見見カロ(1間約カ住                                                                                                    | 32(2)        |                        | 2015 02 28         | 500064803       |            | 本谱                                      | *新着雑誌に「特    | 集記         |
| 市義本種誌 | 1971 245 ( 1916 74E)<br>245 /                                                                                                    | 32(2)        |                        | 2013.02.28         | 500004805       |            | 赤田出                                     | 声   杉丞得されてい | 、Z +旦      |
|       | <br>学療法における身体                                                                                                    | 」<br>転活動の st | 急義とその 取り組み             | [32(2)] 2015       |                 |            | j                                       | 「肀」の豆球されてい  | る场         |
|       | 1.1111年、1111年、11111年、11111年、11111年、11111年、11111年、11111年、11111年、11111年、111111 | 22(1)        |                        | 2015 01 20         | 500061190       |            | ** =                                    | 合、クリックすると   | その         |
| 木穀、一種 |                                                                                                    | 32(1)        |                        | 2013.01            | 300001103       |            | 一一一一一一一一一一一一一一一一一一一一一一一一一一一一一一一一一一一一一一一 |             |            |
|       | <br>卒中型麻痺患者の?                                                                                                    | ボディンカ        | ニクスと理学療法「              | 32(1)] - 2015      |                 |            |                                         | 巻号の特集記事情    | 報が         |
|       | 1. 1. 1. 1. 1. 1. 1. 1. 1. 1. 1. 1. 1. 1                                                                                                    | 21(12        | ◎ 書誌詳細に戻る              | )                  |                 |            | 1                                       | キニャャキャ      |            |
| 不設本維  | 架) 杜告 打古                                                                                                    |              | 理学療法におけ                | る身体活動の意            | 義とその取り          | 組み         |                                         | 衣示されまり。     |            |
|       | 一                                                                                                    | *4-7         | 卷号                     | 32(2)              |                 |            |                                         | *OPAC では特集記 | 事の         |
|       |                                                                                                    |              | 刊行年                    | 2015               |                 |            |                                         |             | ,          |
|       |                                                                                                    |              |                        |                    |                 |            |                                         | 検索もできます。    |            |
|       | #3 min +8 4                                                                                                    | *=±          | リガクリョウホウ<br>理学療法 = Jou | Irnal of physica   |                 | T          |                                         |             |            |
|       | 8C - 카이프                                                                                                    |              | データ種別                  | 雑誌                 |                 |            |                                         |             |            |
|       |                                                                                                    |              | 出版者                    | 東京                 | : メディカルプレス      |            |                                         |             |            |
|       |                                                                                                    |              | 出版年                    | 1984               | .5-             |            |                                         |             |            |
|       |                                                                                                    |              | 本文言語                   | 日本語                | 2               |            |                                         |             |            |
|       |                                                                                                    |              | ■ 所蔵情報を非表              | 赤                  |                 |            |                                         |             |            |
|       | 記事掲載                                                                                                    | 認の           | <b>送来料箱 9</b> 0        | 10.000 10 mg       | **              | 年次用時日      |                                         | 资料采尽 法式起尽   | 41248      |
|       | 参号・配                                                                                                    | 業場           | 未製本雑誌                  | 86米物71<br>開架(1階雑架) | · 전· 5<br>32(2) | 2015 02 28 |                                         | 與竹並与 副水配写   | 1A思<br>禁帯出 |
|       | ы⊥→                                                                                                    |              |                        | INTERS THE AREAST. | SE(2)           | 2010:02:20 | -                                       |             |            |

電子ジャーナル

### OPAC から電子ジャーナル・電子ブックの検索・利用も可能です。

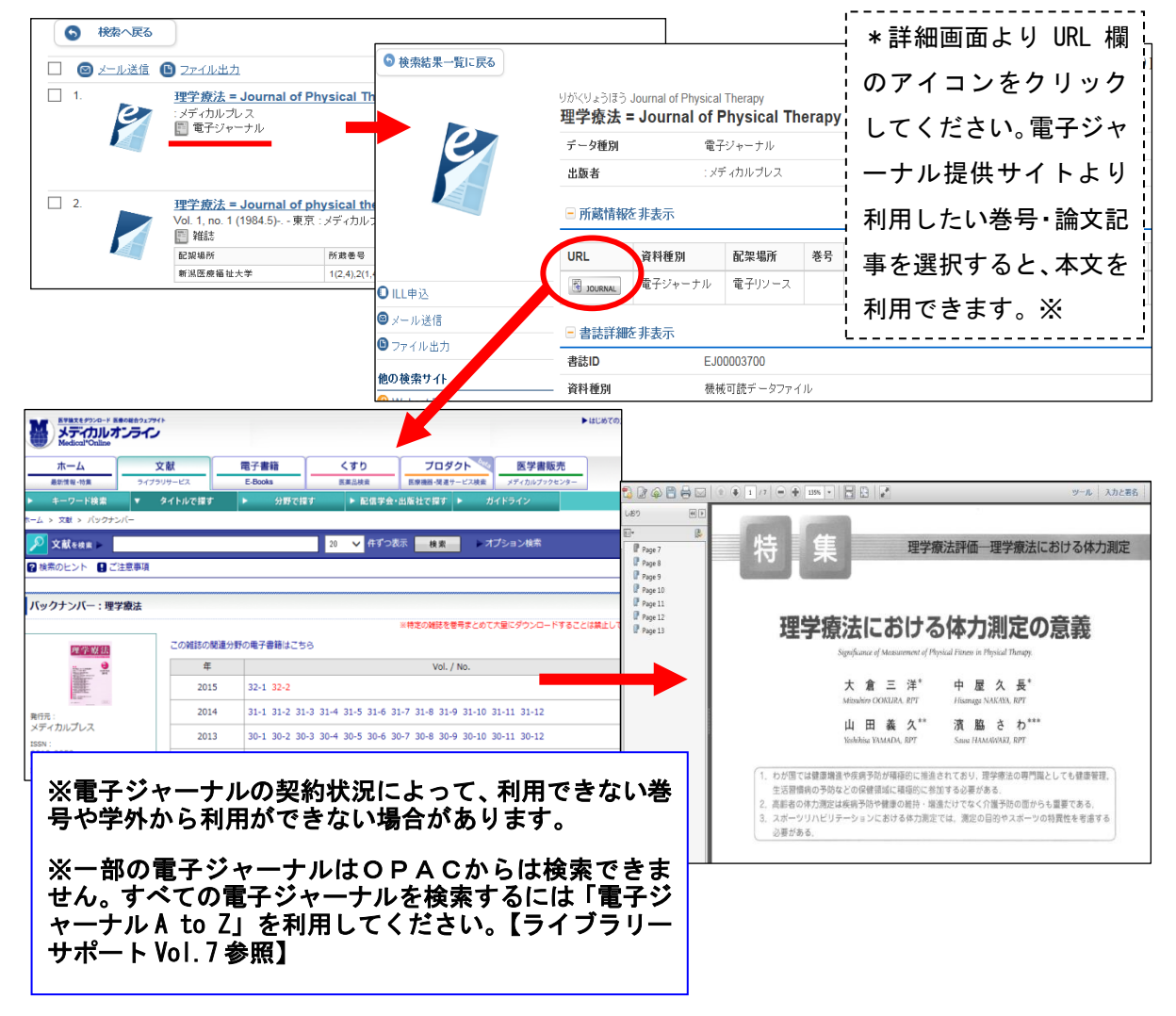

|                | コウレイシャノイキル<br>高齢者の「生き | バオモンデ:フクシッシリカイゴノゲンバカラ<br><b>る場」を求めて:福祉、心理、介護の現場から / 野村豊子編</b> | ■ 高齢者の「生きる場」をS<br>シリース<br>● 一日次 単語<br>■ 第                                                                         | Rめて<br>- 上下 ♥ +) □ ○ く 1/311 移動 >) (#共有<br> |
|----------------|-----------------------|---------------------------------------------------------------|----------------------------------------------------------------------------------------------------|---------------------------------------------|
| e              | (シリーズこころとから<br>データ種別  | <u>応の処方度</u> ;6)<br>雪子ブック                                     | 5 表紙 へじ<br>5 監修のことば る<br>5 はじめに<br>5 日次                                                                           | 高齢者の「生きる場」を求めて                              |
|                | 出版者                   | 東京:ゆまに書房                                                      | 5 単位<br>5 第1章 シニア・ボラン<br>ディア<br>5 1 シニア・ボランティア                                                                    |                                             |
|                | 出版年                   | 2006.4                                                        | とは<br><u> 5 2 シニア・ボランティア</u><br>の展開                                                                               | C C C C C C C C C C C C C C C C C C C       |
|                | 本文言語                  | 日本語                                                           | § 3.シニア・ボランティア<br>数章と回想法<br>5.4.シニア・ボランティア                                                                        |                                             |
|                | ちち大                   | 1オンラインリソース                                                    | と今後の課題<br>§ [ユラム] 自分史<br>5 第2章 (毎8)社会を生きる                                                                         |                                             |
| ILL申込<br>メール送信 |                       | 長示                                                            | <ul> <li>() 国政社会会主きる</li> <li>高齢者</li> <li>() 高齢者を援助する無の</li> <li>() 高齢者を援助する無の</li> <li>() 高齢者を援助する無の</li> </ul> | Carlo Marco                                 |

# 他サイト検索タブの利用

検索結果一覧画面より検索タブを切り替えると同じキーワードの検索結果が表示されます。

| 新潟医療福祉<br>Nilgata UNIVERSITY O | 大学図書館<br>F HEALTH AND WELFARE | 或書検索<br>LIBRARY OPAC                   |                              |                       |                            |                                            |
|--------------------------------|-------------------------------|----------------------------------------|------------------------------|-----------------------|----------------------------|--------------------------------------------|
| OPAC 図書館HP                     | 図書館サービス 利                     | 用者サービス                                 | 電子ジャーナルA                     | \toZ 県                | 内大学図書館                     | -                                          |
|                                |                               |                                        |                              | 間                     | 易硬索:ナーム医療                  |                                            |
| 学内蔵書検索 CiNii Books             | NDL-OPAC                      | CiNii Articles                         | JAIRO                        | *検索タ                  | ¤ブ「CiNii Boo               | oks」を                                      |
| 本学の蔵書を検索した結果です。                | 電子媒体は詳細画面から                   | 外部ヘリンクする著                              | 「「「「能です。」                    | クリック                  | フすると同じ検                    | 索キー                                        |
|                                | <b>該当件教: 112</b> 件            |                                        |                              | ワード                   | 「チーム医療」                    | で検索 ຼ                                      |
| 絞込項目                           | (チーム医療)                       | •                                      |                              | した結果                  | ■が表示されま                    |                                            |
| データ種別                          | ● 検索へ戻る                       |                                        | 1                            |                       |                            | · 7 · · ·                                  |
| ✓ <u>全てのデータ種別</u> □ 図書 (75)    |                               |                                        |                              | * ICIN                | II BOOKS」(匡                | 立情報  <br>                                  |
| □ <u>AV</u> (3)                |                               | <u>言 ♥ ファイル出ナ</u>                      | 1                            | 学研究所                  | 所提供)は国内                    | 大学図                                        |
| □ <u>特集記事</u> (34)             |                               | 交流分析入門                                 | (Transaction)                | 書館所慮                  | <b>状況を検索</b> で             | きるデ                                        |
| 学内蔵書検索 CiNii Books             | NDL-OPAC                      | CiNii Articles                         | JAIRO                        | ータベー                  | -スです                       |                                            |
| 該当件数: 370件                     |                               |                                        | i                            |                       |                            | • •                                        |
| (チーム医療)                        |                               |                                        |                              |                       |                            |                                            |
| <ul> <li>検索へ戻る</li> </ul>      |                               | 1 <u>2</u>                             | <u>3 4 5 6 7</u>             | <u>8</u> • •          |                            |                                            |
| 1. 処方提案につなげる薬物                 | 療法ハンドブック CiNii                | 日本の論文をさがす 大学図書館の                       | D本をさがす                       | Ci                    | Nii Books (#               | h++イト)                                     |
| 南江主(2015)                      |                               | 著者ID                                   | 統一タイトル                       |                       |                            | 57117                                      |
| 2. 大腸癌に対するレゴラフュ                | ニブ:チーナレゴ                      | 件名                                     | ு<br>ர                       | 5N                    | 注記                         |                                            |
| メディカルレビュー社 (2015)              |                               | 資料種別<br>図書館ID                          | ての資料種別 - 言語種<br>             | 131 すべての言語 🖌 🗆<br>110 | * 出版年 #xx6 #x<br>地域 すべての地域 | ₹<br><mark>``</mark>                       |
|                                |                               | ]                                      | □ 図書館ID· 機関ID· 共             | 9년を記憶する 📃 ローマ字?       | とカナに変換                     |                                            |
| ※検索結果の件数                       | こ注目!学内蔵                       | 🚺 処方提案につなげ                             | る薬物療法ハンドブック                  |                       | [機関定額制] 利用継続手続きの           | 0ご案内(2月1日から3月31日ま)                         |
| 善検索でヒットした                      | なかったキーワ                       | 寺町,ひとみ<br>テラマチ,ヒトミ                     | 江川,孝<br>エガワ、タカシ              |                       |                            | ● 9/4~ト 日 000枚 1<br>12000年8月7              |
| 合があります。                        | にしりドリの物                       | 書誌事項                                   |                              |                       |                            | 2+7001月970<br>NII書誌ID(NCID):<br>B818193288 |
|                                |                               | 処方提案につなげる薬<br>寺町ひとみ編集;江川孝              | 物療法ハンドブック<br>[13か] 執筆        |                       |                            | ISBN:<br>9784524403127<br>いた原国コード:         |
| ※他大字の資料はそう (図書の名) かどう          | 夏与・取り奇せ<br>胡万利田サービ            | 南江堂, 2015.3<br>タイトル別名 Pharm            | acotherapy handbook          | チェッ                   | クした図書はス                    | <b>本</b>                                   |
| スを申し込むことが                      | できます。                         | タイトル読み ショホ<br>大学図書館所蔵 <b>1</b> きょく     | ○ テイアン ニ シナゲル ヤクブ<br>▶ 1 (t) | 学に所                   | 蔵がありません                    | 6 )                                        |
| (費用は利用者負担                      | <u>l</u> )                    | → 〒101〒107/108 1117/3                  | **!!                         | でした                   | 0                          |                                            |
|                                |                               | 111 北里大学 白金図書館<br>492.3  Te51 21052592 |                              |                       |                            | 19cm                                       |

### 【その他の検索タブ】

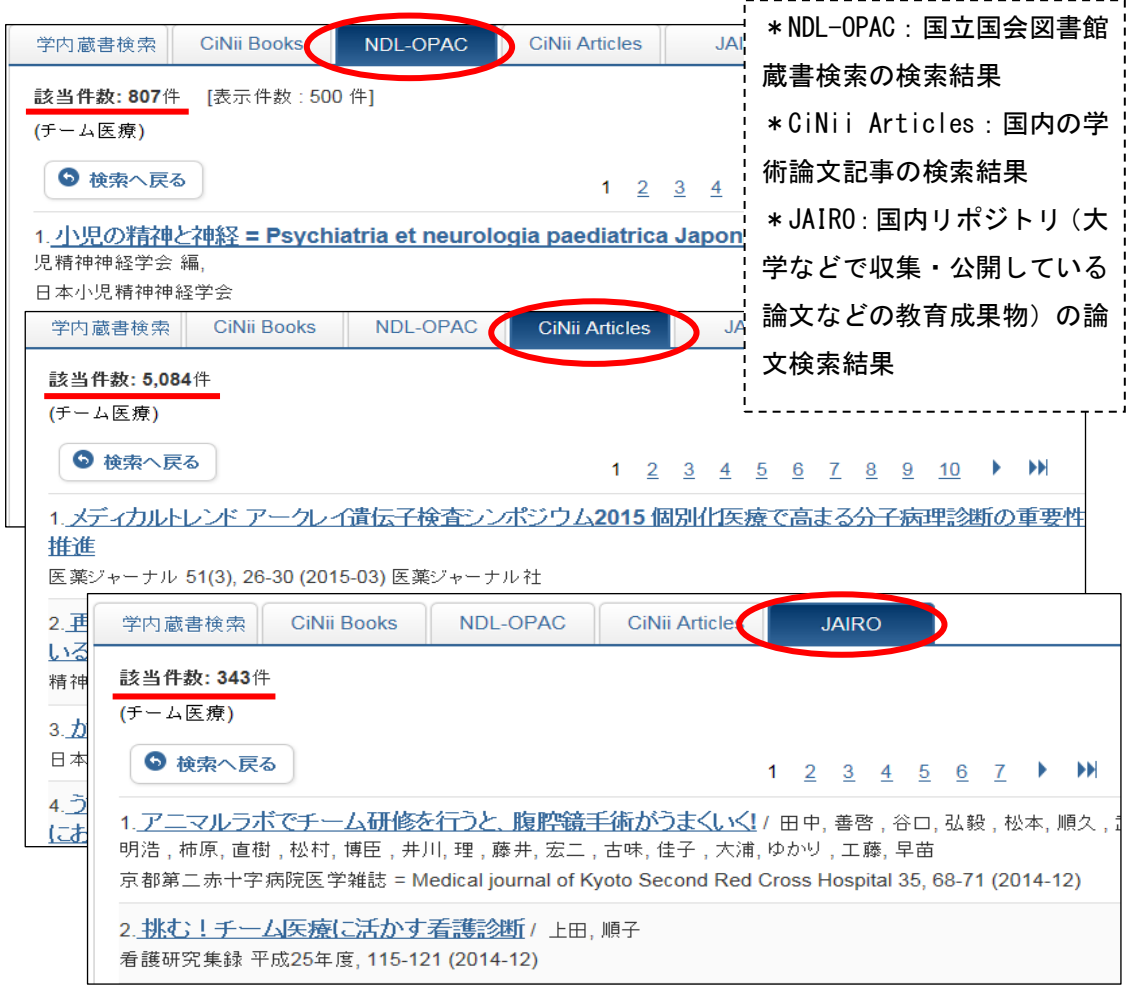

OPAC メニューバーについて

## OPAC 画面のメニューバーより図書館サービス、関係サイトを利用できます。

| 新潟医療福                                                                                                    | 副此大学図書館 蔵            | 書検察     | 索                    |         | ようこそ ゲスト さん ログイン |  |  |  |  |
|----------------------------------------------------------------------------------------------------|----------------------|---------|----------------------|---------|------------------|--|--|--|--|
| 1 41 <b>2</b> RST                                                                                                    | IY OF 3 VD WELFARE 1 | 4       | ° <b>(5</b> )        | 6       |                  |  |  |  |  |
| OPAC 図書館HP                                                                                                    | 図書館サービス 利用           | 皆サービ    | ス 電子ジャーナルAtoZ        | 県内大学図書館 | ·                |  |  |  |  |
|                                                                                                    | 図書新着案内               |         | 貸出·予約状況照会            |         |                  |  |  |  |  |
|                                                                                                    | 雑誌最新卷号案内             |         | 文献複写・貸借申込み           |         |                  |  |  |  |  |
|                                                                                                    | AV資料新着案内             |         | 文献複写・ 貸借申込み 状況照<br>会 |         |                  |  |  |  |  |
| 学内蔵書検索 CiNii Boo                                                                                                    | 雑誌タイトルリスト            | Article | \$ 教員図書購入申込み         |         |                  |  |  |  |  |
|                                                                                                    | AV資料タイトルリスト          |         | 教員図書購入申込み状況照会        |         |                  |  |  |  |  |
| 間る快楽  <u>詳細快楽 ⑦親</u>                                                                                                    | シラバス掲載               |         | 学生希望図書リクエスト          | 检击      | h117             |  |  |  |  |
|                                                                                                    | ベストリーディング            |         | 学生希望図書リクエスト 状況照<br>会 | 快杀      |                  |  |  |  |  |
| <ul> <li>(1) OPAC 初期画面へ ②図書館 HP へ ③図書館サービスを選択できます。</li> <li>④ 貸出延長、予約確認、学外文献申込みなどの利用者サービスを選択できます。<br/>(MyOPAC ヘログイン後利用できます)</li> <li>⑤ 本学で利用できる電子ジャーナルを検索できます。</li> <li>⑥ 県内大学図書館サイトや横断検索サイトを利用できます。</li> </ul> |                      |         |                      |         |                  |  |  |  |  |
| (*ご不明な点は                                                                                                    | 、下記までお問い             | 合れ      | っせください*              |         |                  |  |  |  |  |

新潟医療福祉大学図書館 TEL:025-257-4503(内線 1101) e-mail: library@nuhw.ac.jp